# SLCCPay+

## **Desglose Y Declaraciones**

- 1. Registrate en: <u>https://my.slcc.edu/.</u>
- 2. Seleccione la pestaña matrícula y ayuda financiera en la barra superior.
- Haga Clic en <u>SLCCPay+</u> en el campo MiCuenta esto lo llevará a su portal SLCCPay+.

Estados de cuenta electronicos. Estados de cuenta no oficial. Estados de cuenta oficial.

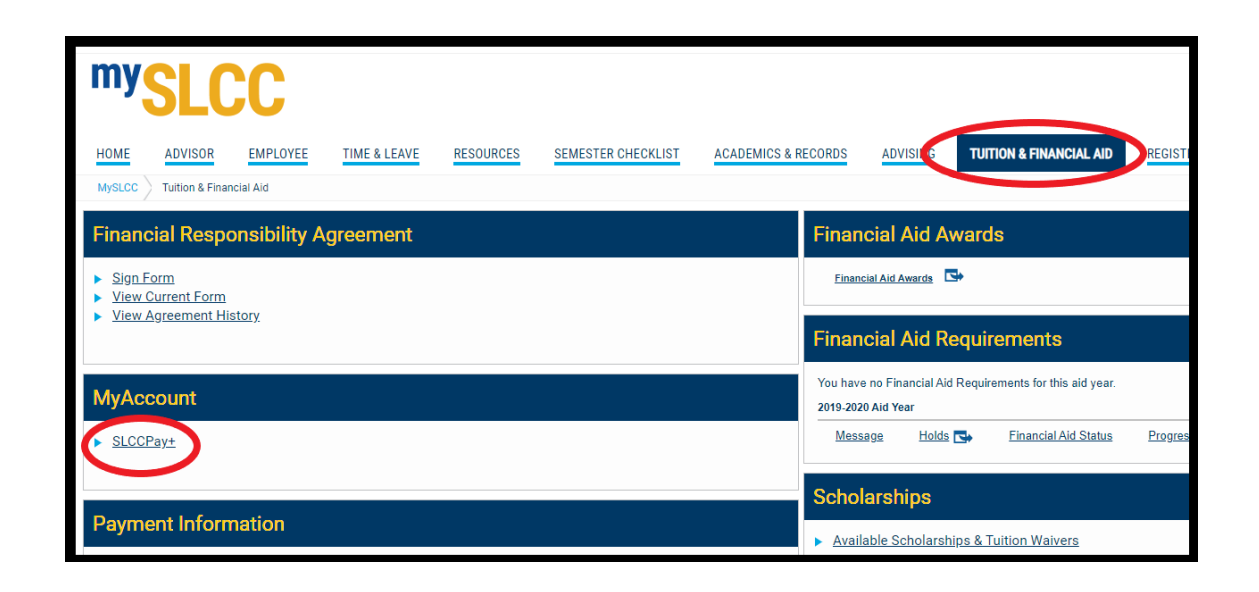

Los saldos positivos indican cargos. Los saldos negativos indican un pago o cargo revertido. Si el saldo general de la cuenta es positivo, ese es un saldo que debe pagarse. Si el saldo de la cuenta es negativo, esto puede indicar un reembolso esperado. Para preguntas, contacte Cuentas por Cobrar.

## Estados De Factura Electrónica

4. Seleccione el botón Ver estados de cuenta en la página de inicio.

| Balance                                                         | \$1,564.00                 |
|-----------------------------------------------------------------|----------------------------|
|                                                                 | View Activity Make Payment |
| Statements                                                      |                            |
| Your latest eBill Statement<br>(8/14/20) Statement : \$1,040.25 | View Statements            |
|                                                                 |                            |

| Statements                               |             |                                       |                             |
|------------------------------------------|-------------|---------------------------------------|-----------------------------|
| Billing Statements 1098-T Tax Statements |             |                                       |                             |
|                                          |             |                                       | Search:                     |
| Statement Date ↓                         | Due Date ↓î | Amount ↓↑                             | Action                      |
| 8/14/20                                  | 9/9/20      | \$1,040.25                            | View                        |
| 7/14/20                                  |             | -\$55.00                              | View                        |
| 6/15/20                                  |             | \$0.00                                | View                        |
| 5/18/20                                  | 6/3/20      | \$80.00                               | View                        |
| 4/14/20                                  | 1/29/20     | \$15.00                               | View                        |
| 3/13/20                                  | 1/29/20     | \$256.15                              | View                        |
| 2/14/20                                  |             | \$0.00                                | View                        |
| 1/14/20                                  | 1/29/20     | \$2,019.25                            | View                        |
| Showing 1 to 8 of 8 entries              |             |                                       |                             |
|                                          |             | View All Activity View Activity Since | Last Statement Make Payment |

Salt Lake Community Salt Lake Community College • Accounts Receivable • (801)-957-4480 4600 S Redwood Rd • P.O. Box 30808 • Salt Lake City, UT 84130-0808 • AccountsReceivable@slcc.edu 08/14/2020 202040 09/09/2020 \$1.040.25 SAT Competency Based Schedule (202040) SUBJ CRSE CMP COURSE TITLE CREDS DAYS START/STOP BUILD ROOM 3.00 MW 0730-0950am 3.00 TR 0230-0450pm Course Credit 6.00 Account Summary CURRENT TERM CHARGES CREDITS 223.00 872.25 Student Fees Tuition - Residen Total Charges: \$1,095.25 Total Credits: \$0.00 \$1,095,25 \$1.040.24 IMPORTANT NOTICE SLCC DOES NOT DROP COURSES FOR NONPAYMENT OR NONATTENDANCE. You are obligated to pay for courses unless you drop during the 100% refund period. If you withdraw after the 100% refund period, you are obligated to pay tuition and fees according to the tuition and fee schedule (http://www.slcc.edu/cashiering/tuitio andfees.aspx). For important deadlines, see the Academic Calendar (http://www.slcc.edu/academiccalendar/) Due Date: 2020-09-09 Please mail checks (payable to Salt Lake Student Name: Community College) to: Student ID: S Salt Lake Community College Amount Due: \$1,040.25 Cashier Services Amount Paid: \$ P.O. Box 30808 Salt Lake City, UT 84130-0808 Check Number · For your protection, do not mail cash or credit card information. · Credit card and web check (ACH) payments can be made online by logging into your SLCCPay+ account https://secure.touchnet.net/C20011 tsa/web/caslogin.jsp with your MySLCC username and password. · Credit card, debit card, cash, and check payments are accepted at Cashier Services campus locations.

5. Seleccione el botón Ver junto al estado de cuenta electrónico que desea ver.

- 6. Esto mostrará un estado de cuenta en PDF con un desglose de los cargos, cursos, horarios y pagos, si los hay.
  - a. Si la declaración refleja informacion actual, puede imprimir o descargar este document para presentarlo a terceros, como un empleador o una organización de becas.

La información contenida en esta declaración solo es precisa en el momento en que se envía. No hay una actualización automática de esto cuando se realizan cambios. Si occurre un cambio en el cronograma, la matrícula o el pago y necesita un estado de cuenta actualizado, puede comunicarse con <u>Cuentas por</u> <u>Cobrar</u> para solicitor un estado de cuenta oficial.

### **Estado De Cuenta No Oficial**

Haga clic en el botón Ver actividad.

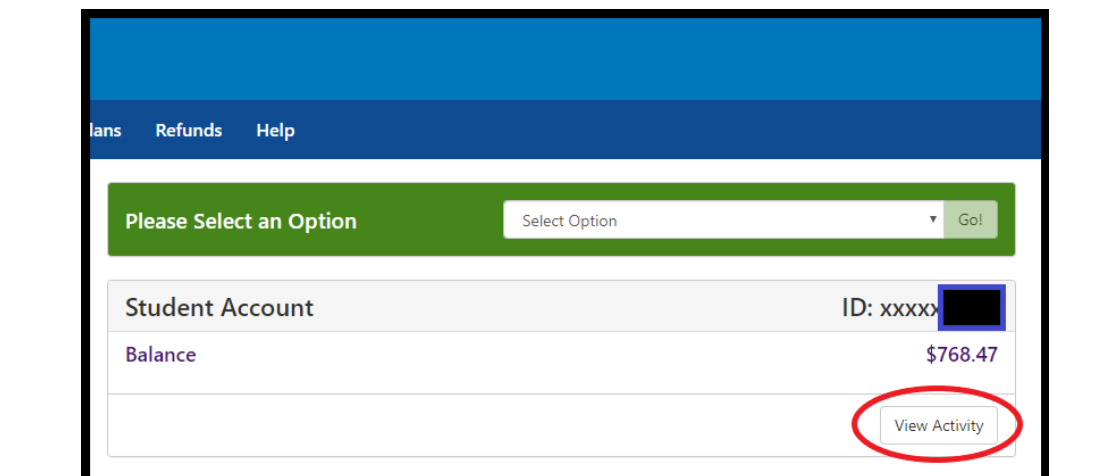

- 5. Aquí se mostrarán todos los semestres en los que se registró. Haga clic en el semester para el que necesita un desglose.
  - a. Esto muestra el saldo total de todos los semestres.
  - b. Aqui es donde el saldo individual muestra para cada semestre.
- Esto ampliará los detalles del semester. Los pagos y cargos se mostrarán en categorías. Puede seleccionar cualquiera de estos para ampliar aún más sus detalles.
  - a. Este es el saldo total de la categoría.
  - Estos son los saldos en el desglose. Puede ver la fecha en que se aplicó cada actividad. Todos los cargos de estas subcategorías se sumarán al saldo de toda la categoría (a).

| Student Payments Balance | а | -\$4.50 |
|--------------------------|---|---------|
| Spring Semester 2021     | b | -\$4.50 |
| > Fall Semester 2020     |   | \$0.00  |
| > Summer Semester 2020   |   | \$0.00  |
| > Spring Semester 2020   |   | \$0.00  |

| <ul> <li>Fall Semester 2020</li> </ul> |         |          | \$0.00               |
|----------------------------------------|---------|----------|----------------------|
| Print Excel PDF                        |         |          |                      |
| Account Activity                       |         |          |                      |
|                                        |         |          | Search:              |
| Description 👫                          | Code ↓Î | Date↓₹   | Amount ↓↑            |
| > Credit Card                          |         |          | -\$4.50              |
| > Exemption Payments                   |         |          | -\$1,242.25          |
| Financia Aid                           |         |          | <b>a</b> -\$1,687.00 |
| CARES Act - Student Support            | RSCA    | 10/15/20 | -\$100.00            |
| Pell Grant                             | RPEL    | 8/24/20  | -\$794.00            |
| Pell Grant                             | RPEL    | 8/19/20  | -\$793.00            |
| > Miscellaneous Class Fees             |         |          | \$82.00              |
| > Refund                               |         |          | \$1,605.00           |
| > Registration Tuition                 |         |          | \$1,242.25           |
|                                        |         | Term Ba  | alance: \$0.00       |

Si desea una copia del desglose, seleccione la opción que prefiera. El documento reflejará solo los detalles que se han ampliado en la pantalla de SLCCPAY+.

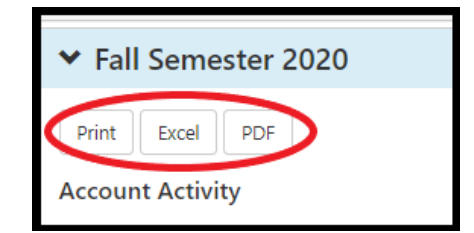

|    |        | <u>^</u>                                                 |      | č        | b            |
|----|--------|----------------------------------------------------------|------|----------|--------------|
|    |        | Logged in as:                                            |      |          |              |
|    |        |                                                          |      |          |              |
|    |        | Student Payments - Fall Semester 2020 - Account Activity |      |          |              |
| a. | Ex 1:  | Description                                              | Code | Date     | Amount       |
|    | _// _/ | Credit Card                                              |      |          | -4.50 \$     |
|    |        | Exemption Payments                                       |      |          | -1,242.25 \$ |
|    |        | Financial Aid                                            |      |          | -1,687.00 \$ |
|    |        | CARES Act - Student Support                              | RSCA | 10/15/20 | -100.00 \$   |
|    |        | Pell Grant                                               | RPEL | 8/24/20  | -794.00 \$   |
|    |        | • Pell Grant                                             | RPEL | 8/19/20  | -793.00 \$   |
|    |        | Miscellaneous Class Fees                                 |      |          | 82.00 Ş      |
|    |        | Refund                                                   |      |          | 1,605.00 \$  |
|    |        | Registration Tuition                                     |      |          | 1,242.25 \$  |
|    |        | Term Balance:                                            |      |          | \$0.00       |
|    |        |                                                          |      |          |              |

\*\*NOTA IMPORTANTE: Cualquier monto negative listado como "W/O" se refiere a una cancelación en el Sistema de cobranza interno de SLCC. Esto no es un pago y puede indicar que aún debe su saldo. Para preguntas, Contacte <u>Cuentas por cobrar.</u>

b. Ex 2:

| ✓ Fall Semester 2020                |  |
|-------------------------------------|--|
| Print Excel PDF<br>Account Activity |  |
| Description ↓↑                      |  |
| > Credit Card                       |  |
| > Exemption Payments                |  |
| > Financial Aid                     |  |
| > Miscellaneous Class Fees          |  |
| > Refund                            |  |
| > Registration Tuition              |  |
|                                     |  |

|                            | А                              | B    | C    | D            |
|----------------------------|--------------------------------|------|------|--------------|
| Logged in as:              |                                |      |      |              |
|                            |                                |      |      |              |
| Student Payments - Fall Se | mester 2020 - Account Activity |      |      |              |
| Description                |                                | Code | Date | Amount       |
| Credit Card                |                                |      |      | -4.50 \$     |
| Exemption Payments         |                                |      |      | -1,242.25 \$ |
| Financial Aid              |                                |      |      | -1,687.00 \$ |
| Miscellaneous Class Fees   |                                |      |      | 82.00 \$     |
| Refund                     |                                |      |      | 1,605.00 \$  |
| Registration Tuition       |                                |      |      | 1,242.25 \$  |
| Term Balance:              |                                |      |      | \$0.00       |
| 2                          |                                |      |      |              |

### **Estado De Cuenta Oficial**

Si necesita un estado de cuenta oficial, comuníquese con Cuentas por cobrar.

Esta declaración estará actualizada al momento de su solicitud y podrá presentarse a terceros, como un empleador u organización de becas.

Puede solicitar una copia impresa de esto en persona y/o una copia en PDF para enviarla por correo electrónico a su SLCC bruinmail.

NOTA: No podemos crear una declaración que solo muestre información parcial. Este estado de cuenta reflejará todas las clases registradas o dadas de baja (no abandonadas) para el semestre solicitado, incluidos todos los cargos y todos los pagos.

| Student Loar<br>Attn: AR STC<br>PO Box 3080<br>Salt Lake City<br>Phone: (801)<br>accountsreceive | s & Receivables<br>-001<br>8<br>7, UT 84130-08<br>957-4480<br>able@slcc.edu | ;<br>08           | Statement      | Salt Lak<br>Communi<br>Coll          |                  |
|--------------------------------------------------------------------------------------------------|-----------------------------------------------------------------------------|-------------------|----------------|--------------------------------------|------------------|
|                                                                                                  | Student Nam                                                                 | e and Address     |                | FALL Semester                        | 2020             |
|                                                                                                  |                                                                             |                   |                | Statement Date                       | : 15-Jan-21      |
|                                                                                                  |                                                                             |                   |                | Student ID #                         | ŧ                |
|                                                                                                  |                                                                             |                   |                |                                      |                  |
| Term                                                                                             | Subject                                                                     | Course            | Hours          | TUITION & FEES                       |                  |
| 1                                                                                                | MATH                                                                        | 1010              | 4.0            | Tuition Due                          | s \$1,438.2      |
| 1                                                                                                | ENGL                                                                        | 1010              | 3.0            | Studen t Fees                        | \$246.0          |
| 1                                                                                                | BIOL                                                                        | 1010              | 3.0            | Online Course Fee                    | : \$40.0         |
|                                                                                                  |                                                                             |                   |                | MATH 1010 - Inclusive Access Fee     | c \$15.0         |
|                                                                                                  |                                                                             |                   |                | ENGL 1010 - Open Ed Resrc Course Fee | : \$5.0          |
|                                                                                                  |                                                                             |                   |                | Student Fees - Fall Credit           | : _\$40.0        |
|                                                                                                  |                                                                             |                   |                | TOTAL AMOUNT DUE                     | \$1,702.2        |
|                                                                                                  |                                                                             |                   |                |                                      |                  |
| INS                                                                                              |                                                                             |                   | ADES           | ADDITIONAL CHARG                     | S 500            |
| Unofficial tra                                                                                   | anscripts may be                                                            | viewed or printe  | d through your | Collection Fee                       | \$250            |
| MySLCC p                                                                                         | ortal at no charge                                                          | e. Official trans | cripts may be  |                                      |                  |
| pick ed up                                                                                       | in person or orde                                                           | red online for a  | nominal fee.   |                                      |                  |
|                                                                                                  | For more inform                                                             | ation, please vis | it             |                                      |                  |
| http://ww                                                                                        | /w.sloc.edu/stude                                                           | nt/transfer/trans | oripts.aspx    | TOTAL ADDITIONAL CHARGES             | 5 <b>\$</b> 75.0 |
|                                                                                                  | COM                                                                         | MENT S            |                | LE SS PAYMENTS APP                   | LIED             |
|                                                                                                  |                                                                             |                   |                | Visa Payment - 01/04/21              | : \$1,777.2      |
|                                                                                                  |                                                                             |                   |                |                                      |                  |
|                                                                                                  |                                                                             |                   |                |                                      |                  |
|                                                                                                  |                                                                             |                   |                |                                      |                  |
|                                                                                                  |                                                                             |                   |                | TOTAL PAYMENTS                       | \$1,777.2        |
|                                                                                                  |                                                                             |                   |                | AMOUNT DUE TODAY                     | ¢0.0             |
|                                                                                                  |                                                                             |                   |                | AMOUNT DUE TODAT                     | \$0.0            |
|                                                                                                  |                                                                             |                   |                |                                      |                  |
|                                                                                                  |                                                                             |                   |                |                                      |                  |
|                                                                                                  |                                                                             |                   |                |                                      |                  |